**S-Write** galneoscreen V4

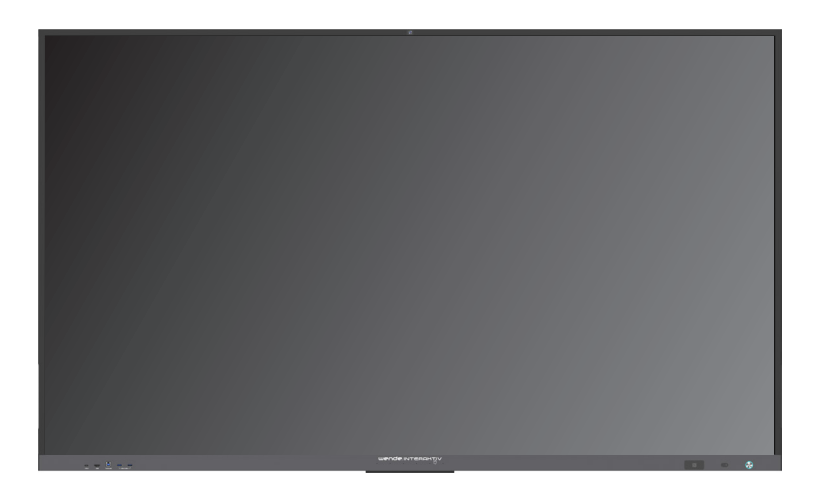

• Öffnen Sie S-Write an Ihrem galneoscreen

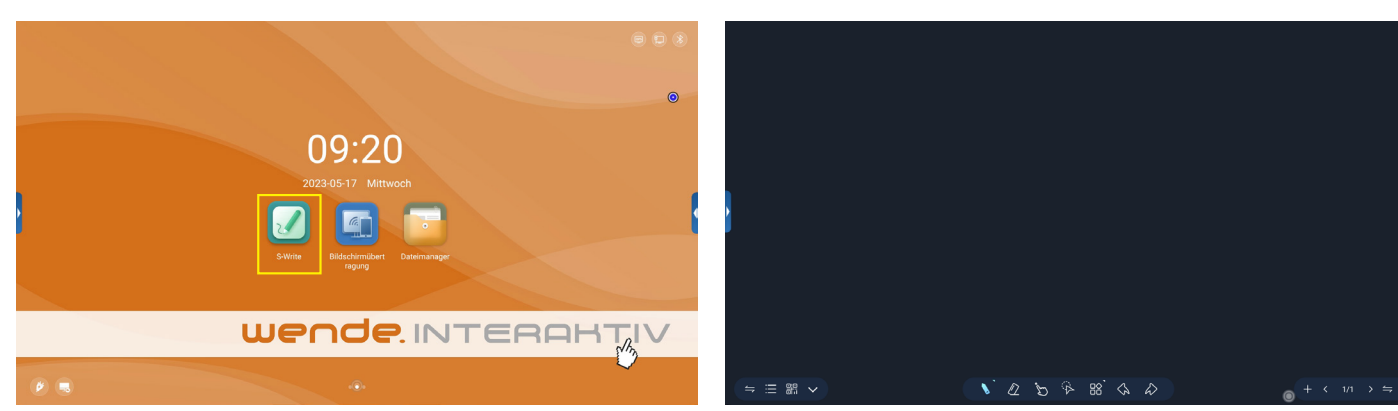

• Menüleiste links

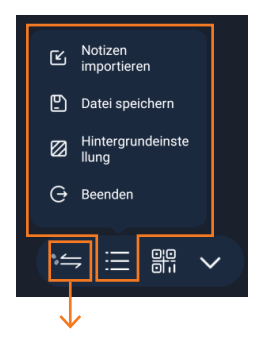

Wechseln der äußeren Menüleisten

• Menüleiste mittig

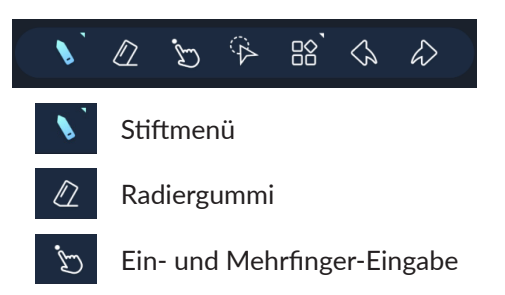

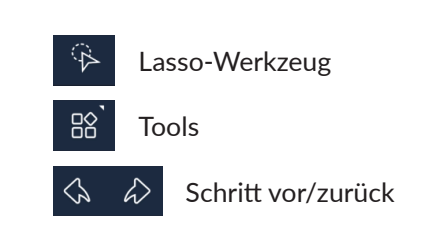

## ANLEITUNG

#### • Stiftmenü

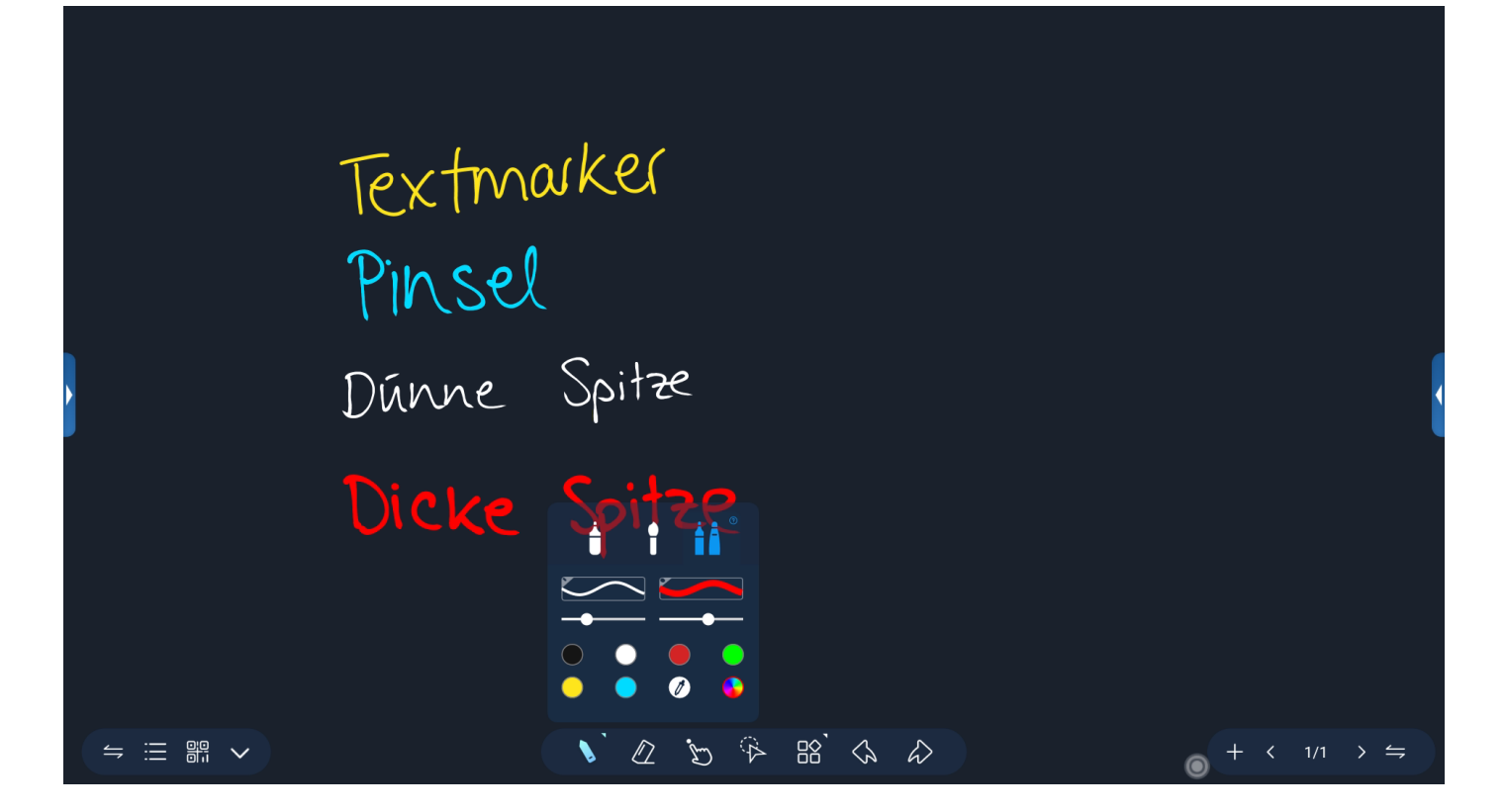

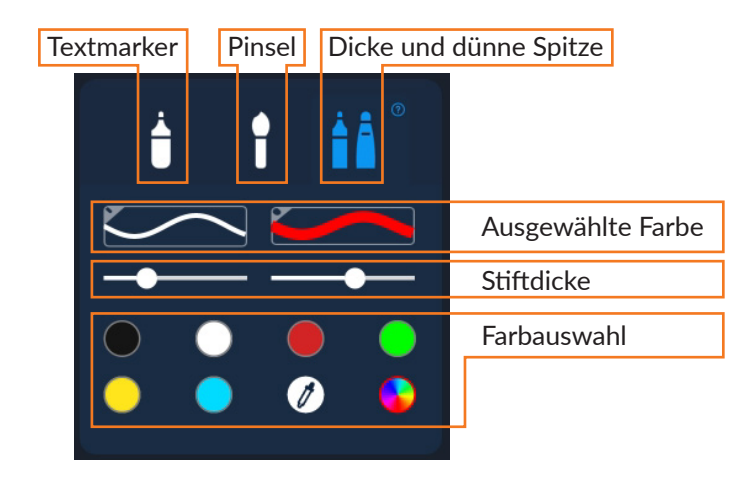

• Radiergummi

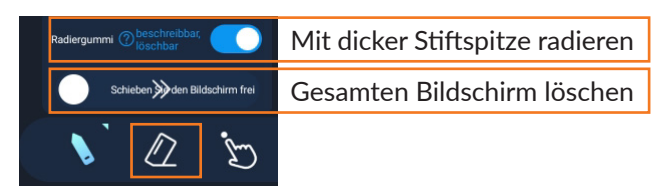

# ANLEITUNG

• Ein- und Mehrfinger-Eingabe

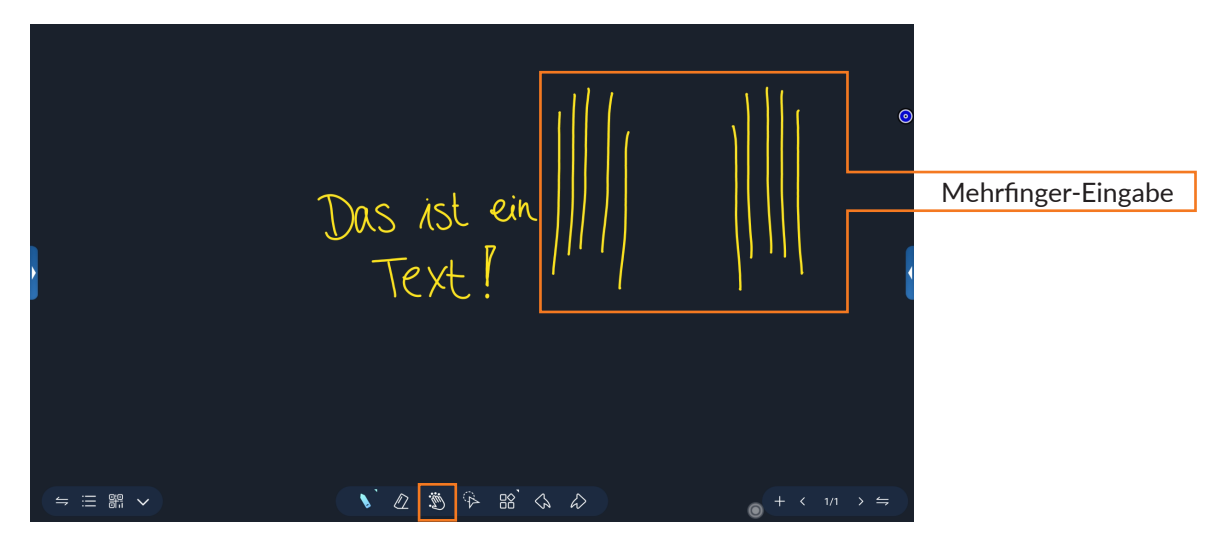

Lasso-Werkzeug

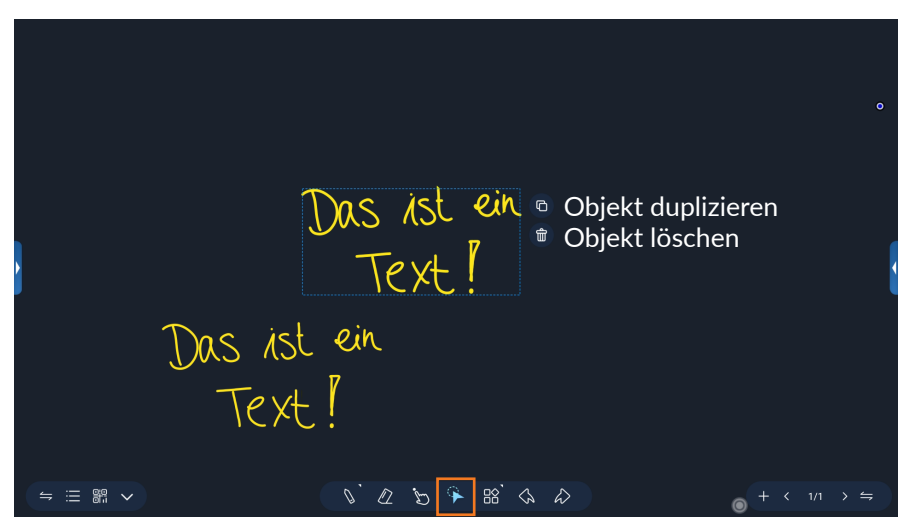

- Tools

  Bid importance
  provide and market

  C
  C
  C
  C
  C
  C
  C
  C
  C
  C
  C
  C
  C
  C
  C
  C
  C
  C
  C
  C
  C
  C
  C
  C
  C
  C
  C
  C
  C
  C
  C
  C
  C
  C
  C
  C
  C
  C
  C
  C
  C
  C
  C
  C
  C
  C
  C
  C
  C
  C
  C
  C
  C
  C
  C
  C
  C
  C
  C
  C
  C
  C
  C
  C
  C
  C
  C
  C
  C
  C
  C
  C
  C
  C
  C
  C
  C
  C
  C
  C
  C
  C
  C
  C
  C
  C
  C
  C
  C
  C
  C
  C
  C
  C
  C
  C
  C
  C
  C
  C
  C
  C
  C
  C
  C
  C
  C
  C
  C
  C
  C
  C
  C
  C
  C
  C
  C
  C
  C
  C
  C
  C
  C
  C
  C
  C
  C
  C
  C
  C
  C
  C
  C
  C
  C
  C
  C
  C
  C
  C
  C
  C
  C
  C
  C
  C
  C
  C
  C
  C
  C
  C
  C
  C
  C
  C
  C
  C
  C
  C
  C
  C
  C
  C
  C
  C
  C
  C
  C
  C
  C
  C
  C
  C
  C
  C
  C
  C
  C
  C
  C
  C
  C
  C
  C
  C
  C
  C
  C
  C
  C
  C
  C
  C
  C
  C
  C
  C
  C
  C
  C
  C
  C
  C
  C
  C
  C
  C
  C
  C
  C
  C
  C
  C
  C
  C
  C
  C
  C
  C
  C
  C
  C
  C
  C
  C
  C
  C
  C
  C
  C
  C
  C
  C
  C
  C
  C
  C
  C
  C
  C
  C
  C
  C
  C
  C
  C
  C
  C
  C
  C
  C
  C
  C
  C
  C
  C
  C
  C
  C
  C
  C
  C
  C
  C
  C
  C
  C
  C
  C
  C
  C
  C
  C
  C
  C
  C
  C
  C
  C
  C
  C
  C
  C
  C
  C
  C
  C
  C
  C
  C
  C
  C
  C
  C
  C
  C
  C
  C
  C
  C
  C
  C
  C
  C
  C
  C
  C
  C
  C
  C
  C
  C
  C
  C
  C
  C
  C
  C
  C
  C
  C
  C
  C
  C
  C
  C
  C
  C
  C
  C
  C
- Schreiben auf geteilter Oberfläche

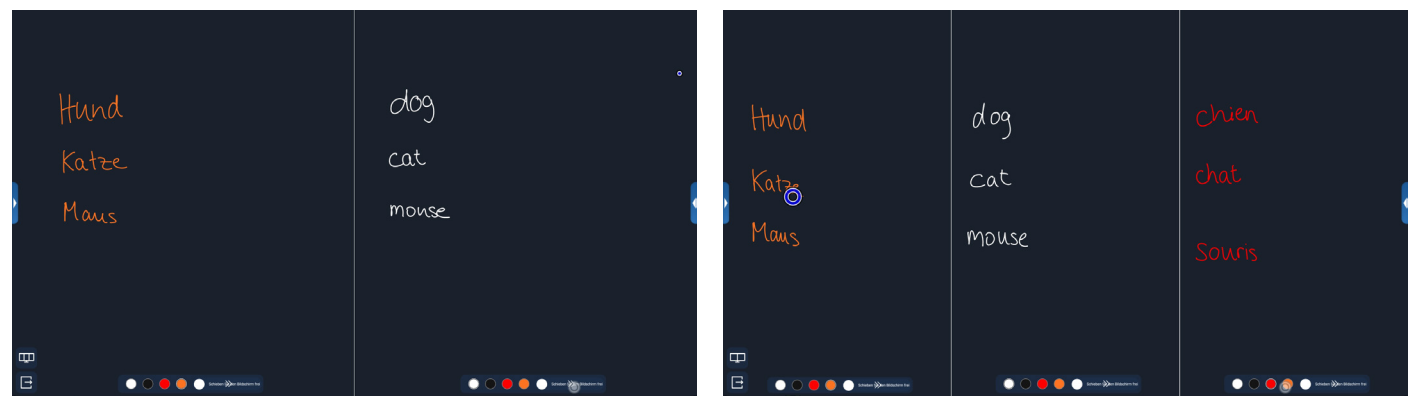

### ANLEITUNG

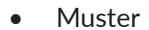

 $\frown$ 

Þ

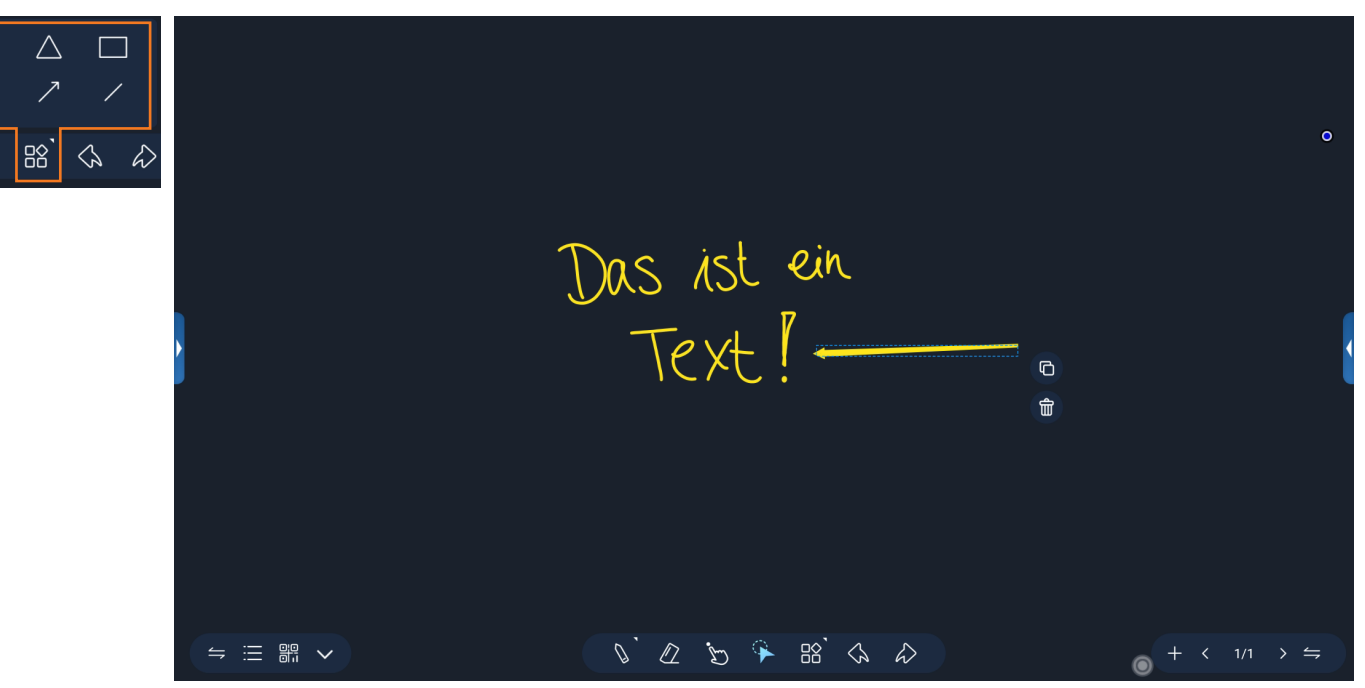

Muster werden gelöscht, indem sie mit dem Lasso angewählt werden und über das Papierkorb-Symbol gelöscht werden.

#### • Menüleiste rechts

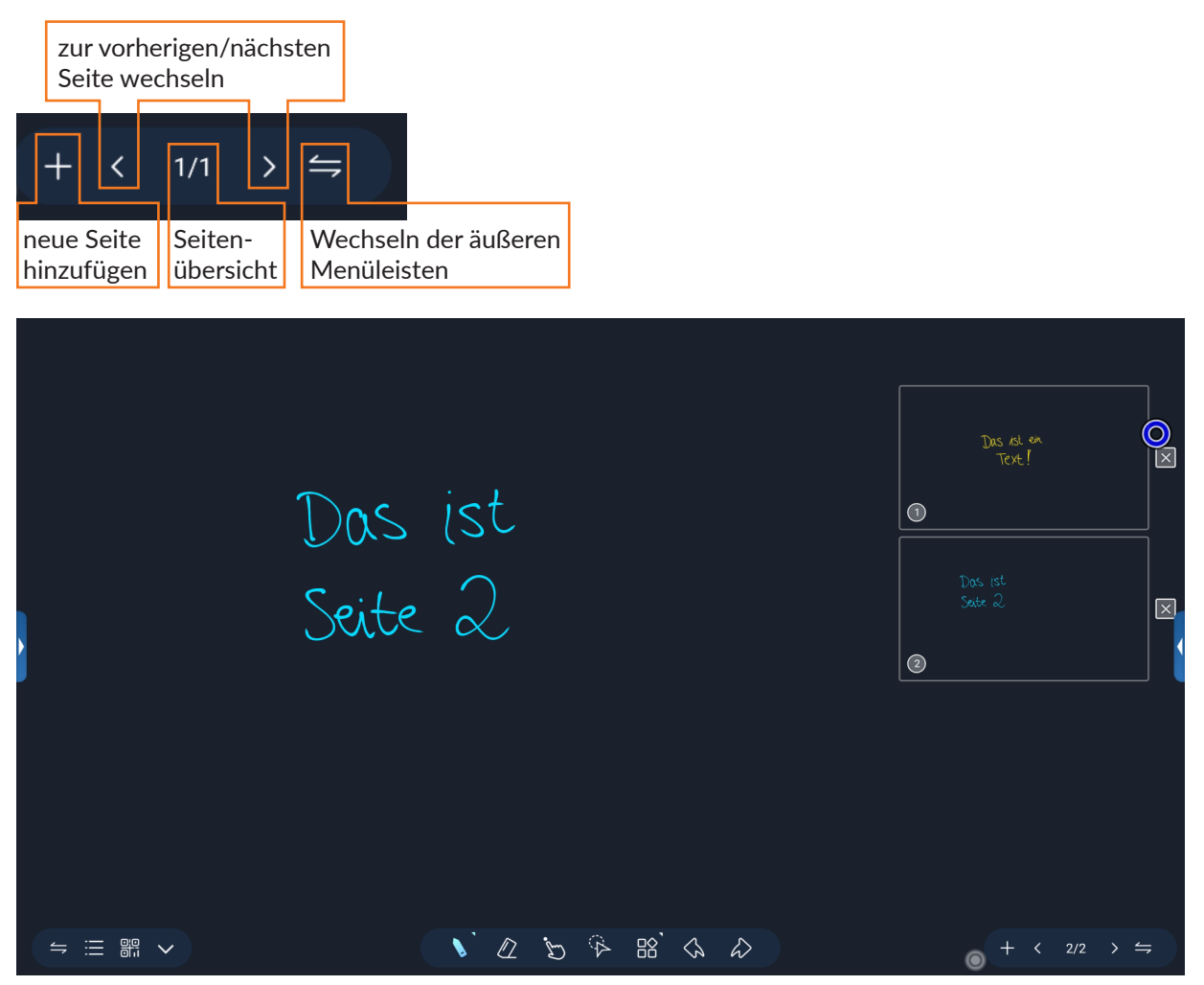

Für alle weiteren Fragen stehen wir Ihnen gerne telefonisch unter **0800 – 6611611** oder unter **support@wende-interaktiv.de** zur Verfügung.

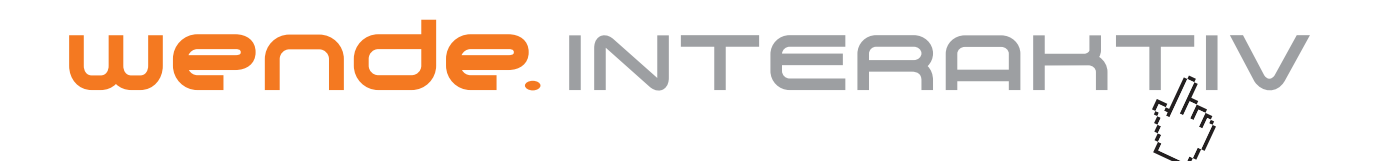

wende.interaktiv GmbH Buchenbühler Straße 13 90562 Kalchreuth www.touch-the-future.de info@wende-interaktiv.de +49 (0) 911 / 567 905-0